## How do I use Switches as Smart Fields?

Last modified on 10/16/2024 1:18 pm EDT

Smart fields are revealed when a switch is toggled to the ON position. A smart field aims to minimize clutter in your templates and easily trigger a natural procession of follow-up questions. Only Switches can made into smart fields.

i

Before building your form, we recommend reviewing Best Practices for Building Custom Forms designed to help you make the most of the clinical notes feature.

## Navigate to Clinical and select Form Builder.

| Clinical   | Patients   | Reports |  |  |  |  |
|------------|------------|---------|--|--|--|--|
| FORM TOOLS |            |         |  |  |  |  |
| Form Buil  | der        |         |  |  |  |  |
| Library    |            |         |  |  |  |  |
| Archive    |            |         |  |  |  |  |
| Form Reo   | rder       |         |  |  |  |  |
| Complete   | Note Forma | at      |  |  |  |  |
| onpatient  | Forms      |         |  |  |  |  |
| Macro Bu   | ttons      |         |  |  |  |  |
| Documen    | t Manageme | ent     |  |  |  |  |

Under the Form Tools, click the Switch field and then click where you want it to go on the form.

| Form Tools                   |              |  |  |  |
|------------------------------|--------------|--|--|--|
| New Fields Field Clipboard 4 |              |  |  |  |
| New Section                  | SOAP Section |  |  |  |
| Short Text Field             |              |  |  |  |
| Yes / No                     | YN           |  |  |  |
| Switch                       | ON           |  |  |  |
| Single Select                | $\checkmark$ |  |  |  |
| Multiple Select              |              |  |  |  |
| Free Draw                    | MM           |  |  |  |
| Fraction Field               | 0/0          |  |  |  |
| Header                       |              |  |  |  |
| Subheader                    |              |  |  |  |

## Click on the newly added switch field to bring up the field editor.

- Select the Smart Field checkbox to make this switch field a Smart Field.
- When you are done, select the **Update Field** button.
- At the bottom of the form builder, select **Save** to start associating other fields to the Smart Field.
- Add fields that you would like to be revealed when the switch is triggered by selecting the switch name from the **Parent Field** dropdown.

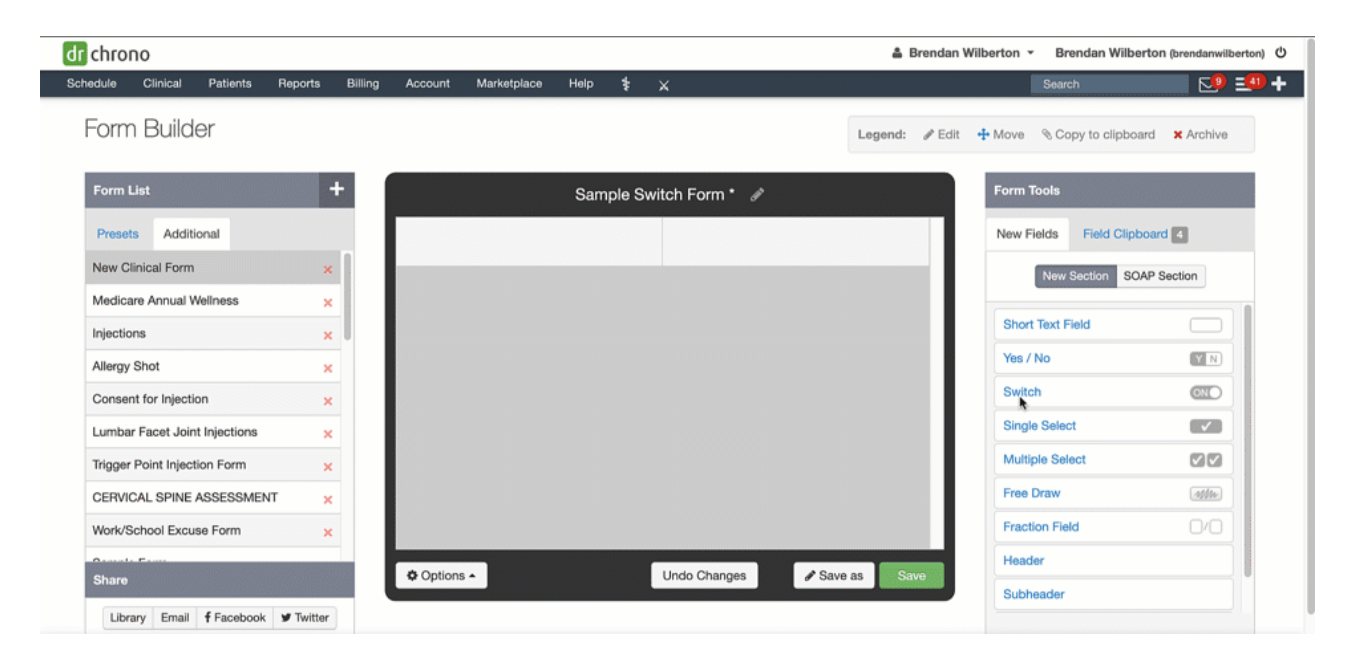

Repeat as necessary to make other Smart Fields.

| saved. ×                      |              |                        |           |                        | 🍰 Brendan Wi   | ilberton 👻 Brendan Wilbe   | rton (brendanwilberton) |
|-------------------------------|--------------|------------------------|-----------|------------------------|----------------|----------------------------|-------------------------|
| hedulo Clinical Patients Pep  | orts Billing | Account Marketplace    | Help 🛊    | ×                      |                | Search                     |                         |
| Form Builder                  |              |                        |           |                        | Legend: & Edit | 🕂 Move 🛛 🗞 Copy to clipboa | rd X Archive            |
| Form List                     | +            |                        | Sample Sv | vitch Form 🖋           |                | Form Tools                 |                         |
| Presets Additional            |              | Smart Field 1          |           |                        |                | New Fields Field Clipb     | oard 4                  |
| Sample Switch Form            | ×            | ON                     |           |                        |                | New Section SO             | AP Section              |
| Medicare Annual Wellness      | ×            | This goes with Field 1 |           | This goes with field 1 |                |                            |                         |
| Injections                    | ×            |                        |           |                        |                | Short Text Field           |                         |
| Allergy Shot                  | ×            |                        |           |                        |                | Yes / No                   | YN                      |
| Consent for Injection         | ×            |                        |           |                        |                | Switch                     | GN                      |
| Lumbar Facet Joint Injections | ×            |                        |           |                        |                | Single Select              |                         |
| Trigger Point Injection Form  | ×            |                        |           |                        |                | Multiple Select            |                         |
| CERVICAL SPINE ASSESSMENT     | ×            |                        |           |                        |                | Free Draw                  | 4000                    |
| Work/School Excuse Form       | ×            |                        |           |                        |                | Fraction Field             | 0/0                     |
| Ounde Frank                   |              | the Continues of       |           | 40                     |                | Header                     |                         |
| Share                         |              | Coptions *             |           | J Sa                   | ave as Save    | Subheader                  |                         |

Now when you flip the switch on your clinical note, all associated fields will appear for you to fill out. If you then set the switch as OFF, all the filled information in the associated fields will remain but the clinical note text that otherwise would generate, would not appear in your clinical note.

| dr chrono                          | 🛔 Brendan Wilberton                                                            | ・ Brendan Wilberton (brendanwilberton) ひ       |
|------------------------------------|--------------------------------------------------------------------------------|------------------------------------------------|
| Schedule Clinical Patients Reports | Billing Account Marketplace Help 💲 🗙                                           | Search 😒 🗐 🛨                                   |
| H&P SOAP ADDITIONAL APPS           | View Appointmen                                                                | t Quick History Copy Previous Note -           |
| Preview Note Sample Switch Form    | Sample Patient (Male   30 years   11/05/1991   PASA000010 )<br>Chief Complaint | Brendan Wilberton   11/29/2021                 |
| Medicare Annual Wellness           | Primary Insurer: (60054) Aetna Health Plans                                    |                                                |
| Injections                         |                                                                                |                                                |
| Allergy Shot                       |                                                                                | Vitals                                         |
| Consent for Injection              | No Include in Note *Ad                                                         | d to note" must be checked for this to render. |
| Lumbar Facet Joint Injections      |                                                                                |                                                |
| Trigger Point Injection Form       | Smart Field 1                                                                  |                                                |
| CERVICAL SPINE ASSESSMENT          | OFF                                                                            |                                                |
| Work/School Excuse Form            | Smart Field 2                                                                  |                                                |
| Sample Form                        | OFF                                                                            |                                                |
| Billing Codes to Forms Sample      | Notes Default Large X-Large                                                    | Macros -                                       |
| Eye Exam                           | Horeo bellon raille v.raille                                                   | marco                                          |
| Consent Practice Demo              |                                                                                |                                                |

## Creating a switch within the OnPatient Check-In form: Customizing the OnPatient Onboarding/Check-In Interface

It is important to note that, switch fields do not operate as required fields during patient check-in. Required switch fields are only validated as required when signing and locking the clinical note.

A